# 横芝敬愛高等学校

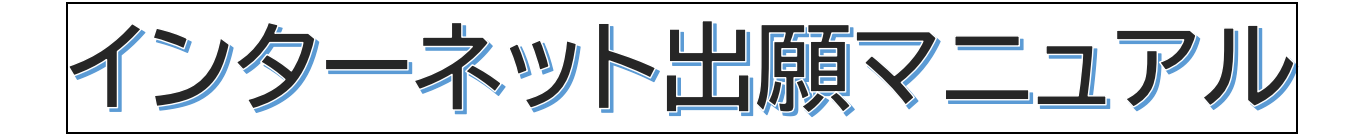

【入試に関するお問合せ先】

〒289-1733

千葉県山武郡横芝光町栗山4508

**五** 0479-82-1239 (入試部)

FAX 0479-82-1265

### ※はじめにお読みください。

### インターネット出願の流れについて

事前入力期間:12月 1日(日)10時より 前期出願期間:12月17日(火)10時~1月9日(木)15時 後期出願期間: 2月 1日(土)10時~2月9日(日)15時

<インターネット出願手続きで必要なもの>

□インターネットに接続したパソコン、スマートフォン、タブレット端末などの情報端末 □プリンター(ご自宅で準備できない場合、コンビニ設置のマルチコピー機で印刷可) □ID となるメールアドレス

口志願者の写真(出願3か月以内に撮影、カラー、縦4cm×横3cm、受験票と写真票に貼付、出願サイト内の 機能を利用して、写真データのアップロードも可能です。)

<出願内容の訂正について>

入金前であれば、ご自身で訂正することができます。入金後は、ご自身で訂正することはできませんので、出願 期間内に横芝敬愛高校までご連絡ください。

<インターネット出願のサポート>

※自宅にインターネット環境やプリンターがなくてお困りの方は、横芝敬愛高等学校にて出願サポートを実施いたしますので、ご利用ください。(保護者同伴)

- 1 電話予約をしてください。 0479-82-1239(入試部まで)
- 2 来校可能な日時を以下からお選びください。

12/25(水)、26(木)の9時~12時

3 持参するもの

・携帯電話など(メールの送受信が可能な物)+ クレジットカードまたは現金18.000円(受験料) ※現金の場合、学校近くのコンビニ決済(移動は各自)となります。(手数料は自己負担)

4 完了後お渡しできる書類

・「受験票・写真票・宛名票」の印刷物

#### ※ 出願時必要事項の入力は、12 月1日(日)10 時より受付開始です。

<入試内容に関するお問合せ先> 横芝敬愛高等学校 入試部 Tel:0479-82-1239 平日 9:00~17:00

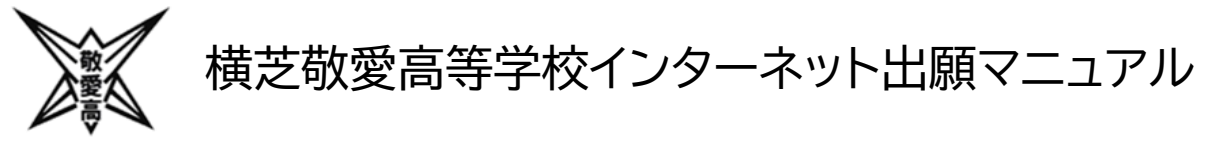

#### (1) アクセス

本校 HP(<u>http://www.yokokei.jp</u>)にアクセスし、インターネット出願サイトへ移動してく ださい。※パソコン、スマートフォン、タブレットのインターネット環境を通して行います。インタ ーネット環境がない方は本校入試部までご連絡ください。本校で出願手続きのサポートを行い ます。

(2) ログイン

①はじめて申し込まれる方(本校を含む私立高校のイベント予約をしていない方)は

「はじめての方はこちら」をクリック

<sup>学校法人 長戸語学園</sup> 英横芝敬愛高等学校

|                                                                                        | 学校からのお知らせ                            |
|----------------------------------------------------------------------------------------|--------------------------------------|
| 【はじめて手続される方へ】<br>・ ユーザID (メールアドレス)をはじめて登録される方は、下のボタン                                   | 学校からのお知らせはありません                      |
| をクリックしてくたさい。                                                                           | システムに関するお知らせ                         |
| acon contac 55                                                                         | システムからのお知らせはありません                    |
| <ul> <li>・メールアドレスの変更を希望される場合は、ログイン後、「メールアドレス変更」より変更してください。</li> <li>メールアドレス</li> </ul> |                                      |
| email                                                                                  |                                      |
| パスワード 目 パスワードの米学編8                                                                     |                                      |
|                                                                                        | システムや操作に関するお問い合わせば                   |
| Password                                                                               | 2 2 12 DATE DATE HAND 2 GROUND 12 CH |
| Pessword                                                                               | システムや操作に関するお問い合わせ                    |

② 以前、本校の学校説明会・入試説明会に申し込まれた方は、前回と同じ「メールアドレス」と「パスワード」でログインしてください。

③ 他の私立高校のイベント予約で共通 ID として登録した「メールアドレス」と「パスワード」も お使いになれます。 (3) マイページ

| <sup>学校法人 長戸路学園</sup><br>英横芝敬愛高        | 等学校                                         |                              | マイページ                                      | ログイン情報変更志願         | 者情報変更 申込履歴 ログアウト<br>(                           |
|----------------------------------------|---------------------------------------------|------------------------------|--------------------------------------------|--------------------|-------------------------------------------------|
|                                        | さんのマイページ                                    | >                            |                                            |                    | ○写真は電子データ・<br>のアップロードが可                         |
| 申込履歴・配信メー                              | ールを確認する                                     |                              |                                            |                    | 能です。左画面の<br>「出願用顔写真を登<br>録する方はこちら」<br>をクリックしてくだ |
| お知らせ                                   |                                             |                              |                                            |                    | さい。通常の写真を<br>使用しても結構で<br>す。                     |
| 【受験票の写真につい<br>写真貼付欄に頗写真(<br>※頗写真をアップロ- | いて】<br>(縦4 cm×横3 cm)を貼付して<br>ードしていただくと、写真の匙 | ください。または、画面<br>i付が不要になります。   | 上の青ボタンより顔写真デ                               | ータをアップロードしてくださ     | :61.                                            |
| 【顔写真について】<br>1.最近3ヶ月以F<br>2.正面上半身脱N    | 内撮影(カラー・白黒可)<br>唱(縦 4 cm×横 3 cm)            |                              |                                            |                    |                                                 |
| 出願用頗写真を登録す                             | る方はこちら                                      |                              |                                            |                    |                                                 |
| 申込履歴                                   |                                             |                              |                                            |                    |                                                 |
| 申込履歴情報はあ                               | りません。                                       |                              |                                            |                    |                                                 |
| 申込番号                                   | 入試区分                                        | 申込日                          | 支払方法                                       | 入金情報               | 受験票                                             |
|                                        | 1つの><br>画面右上                                | ペールアドレスで、双子が<br>-メニューの「志願者信頼 | ☆ど複数名の出願を行う場合<br>₨変更」をクリックし、志頼<br>新規申込手続きへ | 3、<br>「著を追加してください。 |                                                 |

お知らせをお読みのうえ、「新規申込手続きへ」をクリックしてください。

※IDとパスワードでログインした上記の画面を「マイページ」といいます。

保存したものを再開する場合など、このマイページへのログインが起点となります。

#### (4) Step1 入試区分選択

| 【 傾之 奴 変 尚 寺 子 校<br>就区分選択 出願情報入力 試験選択 | く お支払い方法の入力 出願情報の確認 送信完了                                 |     |
|---------------------------------------|----------------------------------------------------------|-----|
| 入試区分選択                                | ここを押して選                                                  | びます |
| 入試区分                                  | 選んでください<br>選んでください                                       |     |
|                                       | 前期選抜試験(一般)(申込期間:12/17~1/9)<br>前期選抜試験(推薦)(申込期間:12/17~1/9) |     |
|                                       |                                                          |     |

※入試区分の選択(一般or推薦)(前期or後期)は間違いのないようにご注意ください。

入試区分をプルダウンより選択したら、「次へ」をクリックしてください。

※自分の入試区分(一般 or 推薦)を中学校の先生と確認してください。

※規約同意確認があります。最後までスクロールしてお読みください。

最後までスクロールすると、「同意して次へ」ボタンがクリック可能になります。

#### (5) Step2 出願情報入力 ※下の画面は必要事項を抜粋してあります。

| Step2 出廊情報入力                      |                    |                        |                    |
|-----------------------------------|--------------------|------------------------|--------------------|
|                                   |                    |                        |                    |
| 志願者情報入力                           |                    |                        |                    |
| 1                                 |                    |                        |                    |
| 志願者氏名(漢字) 💩                       | 姓: 敬愛              | 名: 182                 | (全角)               |
| 志願者氏名(力ナ) 🛷                       | হা: চনসন           | メイ: ハ                  | しト (企角カナ)          |
| このシステムで正しく登録できない氏                 | ○なし ○あり /          |                        |                    |
| 名等の漢字の有悪 288                      |                    |                        | ※氏名の漢字が正しく入力できない   |
| 性別。後級                             | ○男○女               |                        | 場合(異体字など)は、簡略化された  |
| 生年月日。2018                         | 2006年 💙 10月 💙      | 19日 🗸                  | 漢字を入力し「このシステムで正しく  |
| 住所                                | 海外の方はチェック          |                        | 登録できない氏名等の漢字の有無」で  |
| <b>新連報告</b>                       | 1234567 仕區於杰       | (半角数字・1) イコトかしつぼう      | 「あり」を選択してください。     |
| 940CH 2 00                        | LISTON LINDOR      | (1998) 111 (1999) (11) |                    |
| 都道府県                              | 選んでください <b>∨</b>   |                        |                    |
| 市区町村 💩                            | 例)○○市              | (全角:(例))               | ○○市)               |
| 町名・番地                             | 例)〇〇1-1-1          | (全角:(例))               | ○○1-1-1)           |
| 建物名・部屋番号                          | 例)〇〇マンション101       | (全角:(例)                | 00マンション101)        |
| 電話番号 200                          |                    | (半角数字)                 |                    |
| 山白桥                               |                    |                        |                    |
| 正为4X 488                          | 選んでください<br>選んでください | v<br>v                 |                    |
|                                   | 選んでください            | <b>*</b>               |                    |
| その他の学校                            |                    | (上記リストに無い場合は、「その       | D他」を選択し、入力してください。) |
| 第一志望校 ※本校が第一志望の場合                 | 干菜県                | *                      |                    |
|                                   | 選んでください            | ~                      |                    |
|                                   | 選んでください            | ~                      |                    |
| その他の学校                            |                    | (上記リストに無い場合は、「その       | D他」を選択し、入力してください。) |
| 第二志望校 ※本校が第一志望の場合は選択しないでください。     | 干菜県                | *                      |                    |
|                                   | 選んでください            | ×                      |                    |
|                                   | 選んでください            | *                      |                    |
| その他の学校                            |                    | (上記リストに無い場合は、「その       | D他」を選択し、入力してください。) |
| 第三志望校 ※本校が第一志望の場<br>合は選択しないでください。 | 干菜県                | ~                      |                    |
|                                   | 違んでください            | ¥                      |                    |
|                                   | 選んでください ・          | ~                      |                    |
| その他の学校                            |                    | (上記リストに無い場合は、「その       | D他」を避代し、人力してください。) |

前ページからの続き

| 縁故者氏名(漢字)※祖父母、父母、<br>兄姉 | 姓: 例)未来 名: 例)光 (全角)                                          |
|-------------------------|--------------------------------------------------------------|
| 緑故者氏名(カナ)               | セイ: 例)ミライ メイ: 例)ヒカル (企角カナ)                                   |
| 在籍・卒業区分(高1~高3)          | 递んでください ◆                                                    |
| 志願者との関係                 | 递んでください ◆                                                    |
|                         |                                                              |
| 保護者情報入力                 |                                                              |
| 保護者氏名(漢字) 🛛 🗸 🕅         | 姓: 例)未来 名: 例)煎 (企角)                                          |
| 保護者氏名(力ナ) 201           | セイ: 例)ミライ メイ: 例)カオル (企角カナ)                                   |
|                         | ※住所が志願者と異なる場合のみ入力                                            |
| 住所                      | □ 海外の方はチェック                                                  |
| 郵便番号                    | 1234567     住所検索     (半角数字:ハイフンない7桁)                         |
| 都道府県                    | 選んでください 🖌                                                    |
| 市区町村                    | 例)○○市 (全角:(例)○○市)                                            |
| 町名・番地                   | $( \hat{m} : ( \hat{m} : ( \hat{m} ) ) \bigcirc 1 - 1 - 1 )$ |
| 建物名・部屋番号                | 例)○○マンション101 (企角:(例)○○マンション101)                              |
| 緊急連絡先(電話番号)             | - (半角数字)                                                     |
| 緊急連絡先名称(例:父携帯)          |                                                              |

志願者情報を赤枠「**必須**」項目に従って入力してください。必須項目以外は可能な範囲で入力してください。すべての入力が終わったら、「試験選択画面へ」をクリックしてください。

【志願者情報入力の補足説明】

- ① 郵便番号はハイフンなし7ケタ
- ② 中学校は上段のプルダウン(都道府県を選択)、2段目のプルダウン(市町村を選択)、3段 目のプルダウン(中学校を選択)を順番に選択してください。
- ③ 併願受験者は併願校の入力があります。(第3志望校まで入力可能)上段のプルダウン(都 道府県を選択)、2段目のプルダウン(受験校の最初の文字のひらがなを選択)、3段目のプ ルダウン(学校名を選択)を順番に選択してください。

例) 匝瑳高等学校(「千葉県」→「そ・ぞ(県立)」→「千葉県立匝瑳高等学校」)

④ 縁故者情報は、受験者本人の祖父母、父母、兄姉のなかに本校卒業生又は在校生がいる場合に記入します。

#### (6) Step3 試験選択

| <sup>学校法人 長戸節学鋼</sup><br><mark>涎</mark> 横芝敬愛高等学校 |                    | マイページ     | ログイン情報変更  | 志願者情報変更 | 申込履歴<br>《 | ログアウト<br>さん |
|--------------------------------------------------|--------------------|-----------|-----------|---------|-----------|-------------|
| 入試区分選択 出願情報入力 試験                                 | <b>選択</b> お支払い方法の入 | カン出願情報の確認 | 送信完了      |         |           |             |
| Step3 試験選択                                       |                    |           |           |         |           |             |
| 試験検索                                             |                    |           |           |         |           |             |
| 出願する試験を検索し、画面中段の選択术                              | タンを押してください。        |           |           |         |           |             |
| 入試区分                                             | 前期選抜試験(一般)         |           |           |         |           |             |
| 試験日                                              | 1月17日<br>選んでください   | ~         |           |         |           |             |
| 検索された試験                                          | 1月17日              |           |           |         |           |             |
|                                                  | 試験名                | 武(        | <b>读日</b> | 選択      | Series    |             |
|                                                  | 用1413年1次6139 (一方文) | 1)4       | 17日       | 2       | 八世代       |             |
|                                                  |                    |           |           |         |           |             |
| 現在選択中の試験                                         |                    |           |           |         |           |             |
| 入試区分                                             | 試験名                | 試         | 験日        | 選択解     | 除         |             |
| 申込済試験                                            |                    |           |           |         |           |             |
| 入試区分                                             | 記                  | 験名        | it)       | 験日      |           |             |

#### 入試区分を確認した上で、試験日をプルダウンより選択してください。

| 試験検索       出場する試験を検索し、画面中段の選択ボタンを押してください、       入試区分 前明過波試験(一般)       試験日 1月17日 マ       球球日 1月17日 マ       株式なた試験       大試区ク 前明過波試験(一般)       「月17日 マ       株式なた試験       小試区ク 前明過波試験(一般)       「月17日 マ       東京       市場温波試験(一般)       「月17日 東京       「日本       「「日本       「日本       「「日本       「日本       「日本       「日本       「日本       「日本       「日本                                                                                                    | Step3 試験選択          |             |       |      |    |
|----------------------------------------------------------------------------------------------------|---------------------|-------------|-------|------|----|
| 試験検索       出籍する試験を検索し、画面中段の選択ボタンを押してください。       人試区分 前原選抜試験(一般)       試験日 1月17日 マ       状素された試験       大試区ろ 前原選抜試験(一般)       小試区ろ 前原選抜試験(一般)       月17日 マ         株式       小試区ろ 前原選抜試験(一般)       月17日 マ         株式         株式 |                     |             |       |      |    |
| 出版する試験を検索し、画面中段の選択ボタンを押してください。          入試区分       前期選抜試験(一般)         試験日       1月17日       ✓         株式になり       近線日       第17日       ✓         株式になり       近線名       近線日       道沢         前期選抜試験(一般)       前期選抜試験(一般)       1月17日       運沢         現在選択中の試験        ご飯名       試験日       選択解除         申込済試験       試験名       試験日       選択解除                                                                                                    | 試験検索                |             |       |      |    |
| 入試区分       前期選抜試験(一般)         成款日       「月17日         体素された試験       「「「「「「」」」」」」」         (「」」「「」」」」」」」」       「「」」「」」」」」」         「「」「「」」」」」」」       「「」」「」」」」         「「」」「」」」」」」」」       「「」」「」」」」」」         「「」」「」」」」」」」」       「」」「」」」」」」」         「」」「」」」」」」」       「」」「」」」」」」         「」」「」」」」」」」」       「」」「」」」」」」         「」」「」」」」」」」」」」       「」」「」」」」」」」」」」         「」」「」」」」」」」」」」」」」」」」」」」」」」」」」」」」」」」」」                                                                                                    | 出願する試験を検索し、画面中段の選択术 | タンを押してください。 |       |      |    |
| 試験日     1月17日       検索された試験       入試区分     試除名     試除日       前期選抜試験(一般)     前期選抜試験(一般)     1月17日         現在選択中の試験         内試区分     試除名     試除日         申込済試験         コオワム     ゴオタ                                                                                                    | 入試区分                | 前期選抜試験(一般)  |       |      |    |
| 検索された試験         試験名         試験日         選択           前期選抜試験(一般)         前期選抜試験(一般)         1月17日         選択           現在選択中の試験              中込済試験               市政済試験                                                                                                    | 試験日                 | 1月17日       | ~     |      |    |
| 入試区分         試験名         試験日         選択           前期選抜試験(一般)         前期選抜試験(一般)         1月17日         運用           現在選択中の試験              入試区分         試験名         試験日         選択解除           申込済試験              1対区分                                                                                                    | 検索された試験             |             |       |      |    |
| 前期選抜試験(一般)     前期選抜試験(一般)     1月17日     選択       現在選択中の試験          入試区分     試験名     試験日     選択解除       申込済試験                                                                                                    | 入試区分                | 試験名         | 試験日   | 選択   |    |
| 現在選択中の試験        入試区分     試験名       市込済試験                                                                                                    | 前期選抜試験(一般)          | 前期選抜試験 (一般) | 1月17日 |      | 選択 |
| 現在選択中の試験          入試区分       試験名       試験日       選択解除         申込済試験            申込済試験                                                                                                    |                     |             |       |      |    |
| 現在選択中の試験     試験名     試験日     選択解除       申込済試験     ・     ・     ・                                                                                                    |                     |             |       |      |    |
| 入試区分     試験名     試験日     選択解除       申込済試験                                                                                                    | 現在選択中の試験            |             |       |      |    |
| 申込済試験<br>1.までA まず時4. まず時4.                                                                                                    | 入試区分                | 試験名         | 試験日   | 選択解除 |    |
|                                                                                                    |                     |             |       |      |    |
|                                                                                                    | 申込済試験               |             |       |      |    |
|                                                                                                    | 入試区分                | 試験名         | 4     | 試験日  |    |

「入試区分」「試験名」「試験日」を確認したら、「選択」をクリックしてください。

#### 続いて、「保存して中断する」をクリックしてください。 ※出願内容の確認をするため、**必ず「保存して中断する」を選択**してください。

| 人試区分       | 試験名        | 試験日   |     | 選択解除 |
|------------|------------|-------|-----|------|
| 前期選抜試験(一般) | 前期選抜試験(一般) | 1月17日 |     | 選択解除 |
| 入試区分       | 試験名        |       | 試験日 |      |

次の画面で「マイページへ」をクリックしてください。

| 1                                                                                                    | さんのマイペー                                                                          | -ジ                     |                  |          |             |            |     |
|----------------------------------------------------------------------------------------------------|----------------------------------------------------------------------------------|------------------------|------------------|----------|-------------|------------|-----|
| 申込履歴・配信ン                                                                                                    | メールを確認する                                                                         |                        |                  |          |             |            |     |
| <ul> <li>お知らせ</li> <li>【受験票の写真に<br/>写真貼付欄に頗写</li> <li>※頗写真をアップ</li> <li>【頗写真について</li> <li>1、最近3ヶ月</li> <li>2、正面上半身</li> <li>出輸用館写真を登録</li> </ul> | ついて】<br>真(縦4cm×横3cm)を貼付し<br>ロードしていただくと、写真<br>】<br>以内撮影(カラー・白黒可)<br>脱帽(縦4cm×横3cm) | ってください。また<br>の貼付が不要になり | は、画面上の書れ<br>うます。 | ボタンより顔写真 | データをアップロードし | てください。     |     |
| 申込履歴                                                                                                    |                                                                                  |                        |                  |          |             |            |     |
| 申込番号                                                                                                    | 入試区分                                                                             | 申込日                    | 支払方法             | 入金情報     |             |            | 受験票 |
| 231000003                                                                                                    | 前期選抜試験(一般)                                                                       | 一時保存                   | -                | -        | 申込確認        | 続きから キャンセル | -   |
|                                                                                                    | 新規                                                                               | 申込手続きを行うに              | こは、上記の申込         | が完了している。 | 必要があります。    |            |     |

「申込確認」をクリックしてください。

自分の入力した内容を確認することができます。下段の「申込内容確認書」をクリックすると PDF ファイルが展開されますので、**必ずプリントアウトして入力内容を点検**してください。

#### ★申込内容確認書を印刷してください。(推奨) ※下の画面は必要事項を抜粋してあります。

| 申込内容確認書       ① プリ         微芝敬愛高等学校(テスト)       いた         出版申込番号       231000003         入金状況       -         広報日       広報名         加賀日       広報名         加賀日       広報名         1月17日(火)       前期週抜試験(一般)         志嗣者氏名(復字)       敬愛 太郎         左嗣者氏名(復字)       敬愛 太郎         左嗣者氏名(復字)       敬愛 太郎         左嗣者氏名(復字)       敬愛 太郎         左嗣者氏名(復字)       敬愛 太郎         左嗣者氏名(復字)       敬愛 太郎         左嗣者氏名(復字)       敬愛 太郎         左嗣者氏名(復字)       敬愛 太郎         左嗣者氏名(復字)       敬愛 太郎         左嗣者長氏名(復字)       敬愛 太郎         左嗣者長氏名(復字)       敬愛 太郎         方伯       さし         ③ 保 語       路行         御愛 香       2850000 | リントアウトし<br>しカ内容に間違<br>がないか確認を<br>します。<br><b>E月日は合否紹</b><br>と際のパスワー<br>こなりますので、<br>コミスのないよ      |
|----------------------------------------------------------------------------------------------------|------------------------------------------------------------------------------------------------|
| 構艺敬愛高等学校(テスト)     いた       出願申込番号     231000003       入金状況     -       紅檗日     広秋名       1月17日(火)     前期選抜試験(一般)       志願者氏名(海宇)     敬愛 太郎       左願者氏名(海宇)     敬愛 太郎       左願者氏名(海宇)     敬愛 太郎       左願者氏名(カナ)     ケイアイ タロウ       このシステムで正しく登録できな     なし       生年月日     2007年7月11日       郵便番号     2850000                                                                                                    | くカ内容に間違<br>がないか確認を<br>いします。<br><b>E月日は含否紹</b><br><b>)際のパスワー</b><br><b>:なります</b> ので、<br>コミスのないよ |
| 様芝敬愛高等学校(テスト)       いた         出願申込番号       231000003         入金状況       -         試験日       試験名         1月17日(火)       前期選抜試験(一般)         志願者氏名(漢字)       敬愛 太郎         志願者氏名(法)       ケイアイ タロウ         このシステムで正しく登録できな<br>い氏名等の漢字の有無       なし         型便番号       2007年7月11日         型便番号       250000                                                                                                    | がないか確認を<br>いします。<br><b>E月日は合否紹</b><br><b>)際のパスワー</b><br><b>:なります</b> ので、<br>コミスのないよ            |
| 出願申込番号       231000003       お原         入金状況       -         広秋日       広秋名         1月17日(火)       前期還抜試験(一般)         志願者氏名(漢字)       敬愛 太郎         太願者氏名(漢字)       敬愛 太郎         太願者氏名(漢字)       敬愛 太郎         太願者氏名(次字)       敬愛 太郎         大行アイ タロウ       このシステムで正しく登録できな<br>い氏名等の漢字の有無         性別       男         生年月日       2007年7月11日         郵便番号       2850000                                                                                                    | 回いします。<br><b>E月日は合否紹</b><br><b>D際のパスワー</b><br><b>:なります</b> ので、<br>コミスのないよ                      |
| 入金状況       -         試験日       試験名         1月17日(火)       前期選抜試験(一般)         志願者氏名(漢字)       敬愛 太郎         志願者氏名(漢字)       敬愛 太郎         左願者氏名(漢字)       敬愛 太郎         ケイアイ タロウ       なし         火品       男         生年月日       2007年7月11日         都便番号       2850000                                                                                                    | <b>手月日は合否紹</b><br><b>)際のパスワー</b><br><b>:なります</b> ので、<br>コミスのないよ                                |
| 入会状況       -         試験日       試験名         1月17日(火)       前期選抜試験(一般)         志願者氏名(漢字)       敬愛 太郎         志願者氏名(方才)       ケイアイ タロウ         このシステムで正しく登録できな、<br>い氏名等の漢字の有無       なし         生年月日       2007年7月11日         郵便番号       2850000                                                                                                    | <b>)際のパスワー</b><br><b>なります</b> ので、<br>コミスのないよ                                                   |
| 試験日     試験名       1月17日(火)     前期選抜試験(一般)       志願者氏名(漢字)     敬愛 太郎       志願者氏名(方ナ)     ケイアイ タロウ       このシステムで正しく登録できな<br>い氏名等の漢字の有無     なし       登別     男       生年月日     2007年7月11日       都便番号     2850000                                                                                                    | <b>なります</b> ので、                                                                                |
| Image: Control (1)     Image: Control (1)       1月17日(火)     前期適法試験(一般)       志願者氏名(漢字)     敬愛 太郎       志願者氏名(方ナ)     ケイアイ タロウ       このシステムで正しく登録できない氏名等の漢字の有無     2007年7月11日       都便番号     2007年7月11日       都便番号     2850000                                                                                                    | <b>ウミスのないよ</b>                                                                                 |
| 志願者氏名(漢字)     敬愛 太郎     う ぱ       志願者氏名(カナ)     ケイアイ タロウ     さし       このシステムで正しく登録できな<br>い氏名等の漢字の有無     なし     ③ 保語       推別     男     第       生年月日     2007年7月11日     関し       都使番号     2850000     急(語)                                                                                                    |                                                                                                |
| 志願者氏名(漢字)     敬愛 太郎     さし       志願者氏名(カナ)     ケイアイ タロウ     さし       このシステムで正しく登録できな<br>い氏名等の漢字の有無     なし     ③ 保記       性別     男     絡方       生年月日     2007年7月11日     関し       都便番号     2850000     急(記)                                                                                                    | こうを付けくだ                                                                                        |
| 志願者氏名(カナ)     ケイアイ タロウ       このシステムで正しく登録できな<br>い氏名等の漢字の有無     なし       性別     男       生年月日     2007年7月11日       都便善号     2850000                                                                                                    |                                                                                                |
| このシステムで止しく登録できななし     3 保証       性別     男       生年月日     2007年7月11日       郵便番号     2850000                                                                                                    | 、                                                                                              |
| 性別         男         裕子           生年月日         2007年7月11日         関し           郵便番号         2850000         急(:                                                                                                    | 麦石棟の紫急連                                                                                        |
| 生年月日     2007年7月11日     関し       郵便番号     2850000     急に                                                                                                    | こは出腺などに                                                                                        |
| ■ 郵便番号 2850000 急に<br>■ ● ● ● ● ● ● ● ● ● ● ● ● ● ● ● ● ● ● ●                                                                                                    | - て本校から緊                                                                                       |
|                                                                                                    | こ連絡する場合                                                                                        |
| 都通府県     +葉県     がこ                                                                                                    | ゙゙ざいますので、                                                                                      |
|                                                                                                    | ₽連絡のつきや                                                                                        |
|                                                                                                    | いものを入力し                                                                                        |
| 産物合・部産番号<br>常託素品 000-1111-2222 てく                                                                                                    | ださい。                                                                                           |
|                                                                                                    |                                                                                                |
| その他 (香英)                                                                                                    | 1                                                                                              |
|                                                                                                    | マム(試験を)の                                                                                       |
| その他                                                                                                    |                                                                                                |
| 第二志望校 ※本校が第一志望<br>横芝敬愛高等学校                                                                                                    | そしたい场合は、                                                                                       |
| その他                                                                                                    | ペーシにて甲込                                                                                        |
| 第三志望校 ※本校が第一志望 履歴 の場合は選択しないでください。                                                                                                    | 欄のキャンセル                                                                                        |
| その他をクリーをクリーをクリーをクリーをクリーをクリーをクリーをクリーをクリーをクリー                                                                                                    | ノックし、改めて                                                                                       |
| 緣放者氏名 (漢字)<br>※祖父母、父母、兄姉 最初7                                                                                                    | から入力・選択を                                                                                       |
| 縁放者氏名 (カナ) お願(                                                                                                    | いします。                                                                                          |
| 在籍・卒業区分 (高1~高3)                                                                                                    |                                                                                                |
| 志願者との関係                                                                                                    |                                                                                                |
| 保護者氏名(漢字) 敬愛 次郎                                                                                                    |                                                                                                |
| 保護者氏名(カナ) ケ <u>イアイ ジロ</u> ウ                                                                                                    |                                                                                                |
| 緊急連絡先(電話番号) 000-1111-2222                                                                                                    |                                                                                                |

## 重要 ここまでの入力は、12月1日より行うことができます。

黄色いボタンの「続きから」は、中学校の先生と入試区分の確認(一般 or 推薦)をして から行ってください。受験料の支払いは、12月17日以降でないとできません。なお、 受験料の支払いを行うと、内容の変更はできなくなります。(受験料支払い後、入力 内容の誤りに気付いた場合は、本校入試部までご連絡ください。)

#### (7) Step4 お支払方法の入力

黄色いボタン「続きから」をクリックすると、Step2 出願情報入力 画面に切り替わります。 ※出願情報の訂正があれば、ここで訂正してください。間違いがなければ下段の「試験選 択画面へ」をクリックしてください。→Step3 試験選択 画面に切り替わります。 ※赤枠内の内容を確認し、誤りがあれば「選択解除」をクリックして訂正してください。次の ステップで受験料の支払いを終えると、内容の変更は受験生側ではできなくなります。

| 前期選抜試験(一般) | 1月17日 | 選択解除  |
|------------|-------|-------|
|            |       | 1月17日 |

「お支払い画面へ」をクリックしてください。

お支払方法を選択した後、「確認画面へ」をクリックしてください。

| (試区分                                                                                                    | 試験名                             | 試験日              |
|----------------------------------------------------------------------------------------------------|---------------------------------|------------------|
| 期選抜試験 (一般)                                                                                                    | 前期選抜試験(一般)                      | 1月17日            |
| お支払い方法の選択                                                                                                    |                                 | 受験料・検定料 ¥18,000- |
| ※お支払い方法により事務手数料が異なりますので、                                                                                                    | 事務手数料を確認しお手続きしてください。            |                  |
| ◎ クレジットカード                                                                                                    |                                 | [事務手数料 ¥514-]    |
| 0 コンビニエンスストア                                                                                                    | ※コンビニエンス                        | スストアを選択された方は、店舗  |
| ○ ペイジー・金融機関ATM(現金)                                                                                                    | の選択画面が出て                        | てきますので、ご都合の良いコン  |
| ご利用可能な金融機関ATMについて                                                                                                    | ビニエンスストフ                        | アを選択してください。      |
| ○ ペイジー・金融機関ATM(カード・通帳)                                                                                                    |                                 |                  |
| ご利用可能な金融機関ATMについて                                                                                                    |                                 |                  |
| ○ ペイジー(ネットバンキング)                                                                                                    |                                 |                  |
|                                                                                                    |                                 |                  |
|                                                                                                    |                                 |                  |
|                                                                                                    |                                 |                  |
| お知らせ                                                                                                    |                                 |                  |
| 手数料が表示されますので、必ずご確認ください。                                                                                                    | 。<br>変更・取消し・返金は一切できませんのでご注意ください | ١.,              |
| THE REAL REAL PROPERTY AND ADDRESS OF ADDRESS ADDRESS ADDR | 8.史・取消し・返金は一切できませんのでご注意くたさい     | h                |

#### (8) Step5 出願情報の確認

| 確認                       |                                                                                                    |
|--------------------------|----------------------------------------------------------------------------------------------------|
| 前期選抜試験(一般) 1月17日         |                                                                                                    |
| 18,000円                  | 教料会は、                                                                                                    |
| 18,514円                  |                                                                                                    |
| クレジットカード                 |                                                                                                    |
| クレジットカード種類 選んでくださ        | ziv 🗸                                                                                                    |
| クレジットカード番号               | (半鈎数字)                                                                                                    |
| <u>ダミー番号(テスト環境用)</u>     |                                                                                                    |
| ゼキュリティコード<br>セキュリティコードとは | (半角数字)                                                                                                    |
| 有効期限                     | 月/ 🗸 年                                                                                                    |
|                          |                                                                                                    |
|                          | D確認<br>前期選抜試験(一般) 1月17日<br>18,000円<br>514円<br>18,514円<br>クレジットカード<br>クレジットカード種類<br>ジミー番号(テスト環境用)<br>セキュリティコード<br>セキュリティコードとは<br>有効期限 |

赤枠内の「お支払方法」をご覧ください。クレジットカード払いの例を示しましたが、選択した支払方法 により画面表示は異なります。

| 上記入力内容にお間違えはありませんか。 「上記内容で申込む」ボタンクリック後、修正ができなくなります。<br>クリックする前に以下の項目を再確認し、誤りがなければチェックをつけてください。 |                                  |  |  |  |
|------------------------------------------------------------------------------------------------|----------------------------------|--|--|--|
| 申込内容                                                                                           |                                  |  |  |  |
| 横芝敬愛高等学校(テスト)                                                                                  |                                  |  |  |  |
| ())お申込みの試験は以下の内容でお間違えはありませんか                                                                   |                                  |  |  |  |
| 前期選抜試験(一般) 1月17日                                                                               | ※最後の確認画面となりますので、入試               |  |  |  |
| 志願者情報                                                                                          | 区分、氏名、生年月日、住所など、最終点<br>検をお願いします。 |  |  |  |
| □ 「志願者氏名(漢字)、性別 は志願者本人の氏名、性別ですか                                                                |                                  |  |  |  |
| 敬愛 太郎 (男)                                                                                      |                                  |  |  |  |
| 生年月日は志願者本人の生年月日ですか                                                                             |                                  |  |  |  |
| 2007年07月11日                                                                                    |                                  |  |  |  |
|                                                                                                |                                  |  |  |  |
| 千葉県 佐倉市 飯野町 1 – 1 – 1                                                                          |                                  |  |  |  |
| その他申込内容に誤りはありませんか                                                                              |                                  |  |  |  |
| 戻る                                                                                             | 上記内容で申込む                         |  |  |  |

内容を確認し、赤枠内をクリックしチェックを入れてください。最後に「上記内容で申込む」をクリック

#### (9) Step6 送信完了

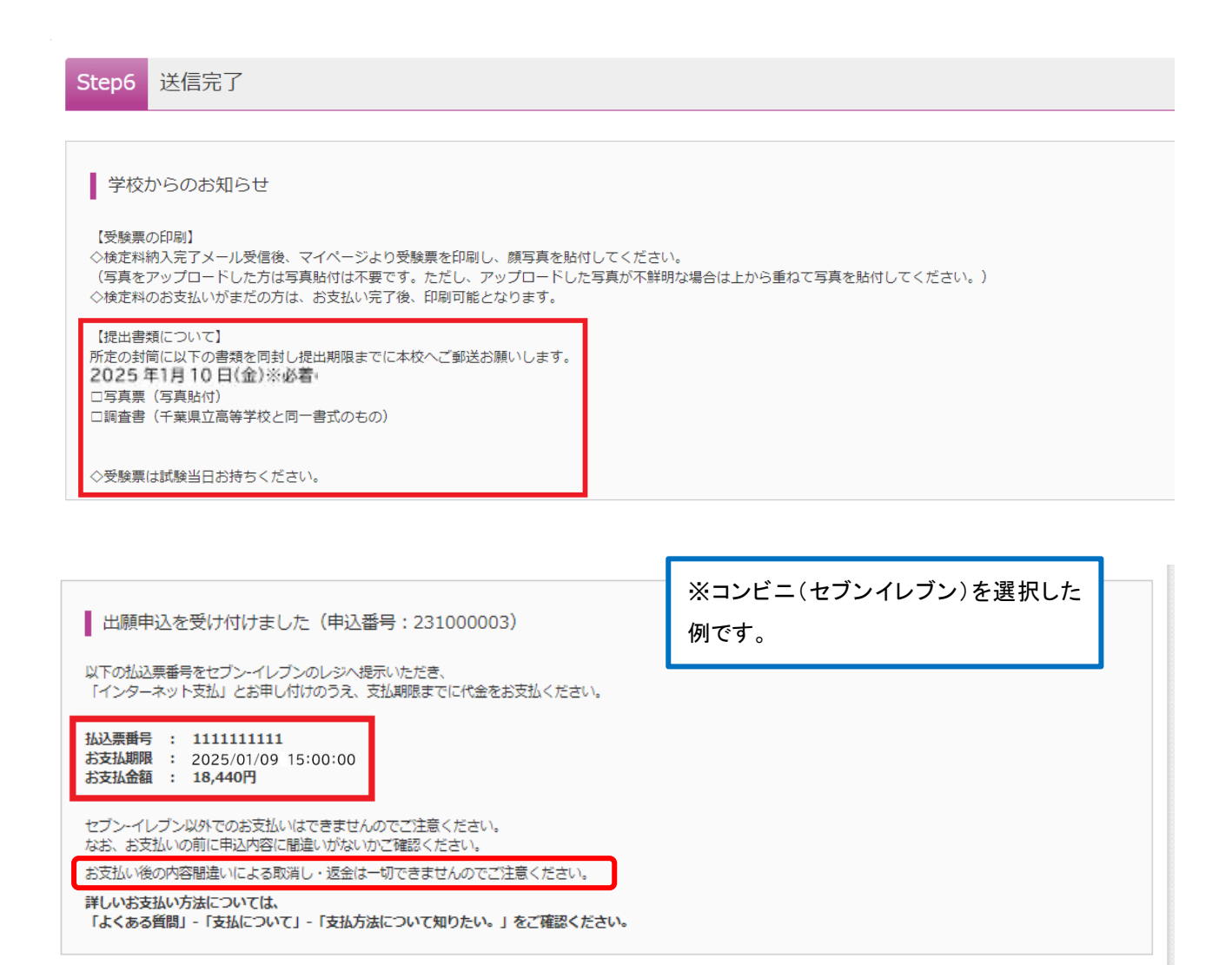

2024/01/09 15:00:00

マイページへ ログアウト

コンビニその他、振込を選択された方は、振込票番号、お支払期限、お支払金額(手数料を含む) が表示されますので、受験料の振込を行ってください。

※クレジットカードを選択された方は、決済が完了していますので、「マイページ(受験票出力)」 をクリックしてください。

#### (10) 受験票印刷

| さんのマイページ                                                                                     |                                                                                                |                       |                     |                |            |
|----------------------------------------------------------------------------------------------|------------------------------------------------------------------------------------------------|-----------------------|---------------------|----------------|------------|
| 申込履歴・配信ン                                                                                     | メールを確認する                                                                                       |                       |                     |                |            |
| ■ お知らせ<br>(受験栗の写真に<br>写真貼付機に頗写<br>※顔写真をアップ<br>(顔写真について<br>1. 最近3ヶ月<br>2. 正面上半身<br>出陣用館与真を登録) | :ついて]<br>真(縦4cm×横3cm)を貼付して<br>ロードしていただくと、写真の<br>】<br>以内撮影(カラー・白黒可)<br>脱帽(縦4cm×横3cm)<br>移る方はごちら | てください。またに<br>貼付が不要になり | ま、画面上の青ボタンより<br>ます。 | 顔写真データをアップロードし | てください。     |
| 申込履歴                                                                                         |                                                                                                |                       |                     |                |            |
| 申込番号                                                                                         | 入試区分                                                                                           | 申込日                   | 支払方法                | 入金情報           | 受験票        |
| 231000004                                                                                    | 前期選抜試験(一般)                                                                                     | 8月22日                 | クレジットカード            | 決済完了(8月22日)    | 申込確認 - 受險原 |
| 1つのメールアドレスで、双子など複数名の出願を行う場合、<br>画面右上メニューの「志願者情報変更」をクリックし、志願者を追加してください。<br>新規申込手続きへ           |                                                                                                |                       |                     |                |            |

- ※赤枠内が「決済完了」の場合は、「**受験票**」をクリックして次の画面で受験票を 印刷してください。
- ※赤枠内が「未決済」の場合は、受験料お支払い後、決済完了になりましたら、 「受験票」をクリックして受験票を印刷してください。

※上記マイページから、いつでも出願状況や受験票の印刷が可能です。 マイページには、インターネット出願サイトから、メールアドレスとパスワードで ログインしてください。

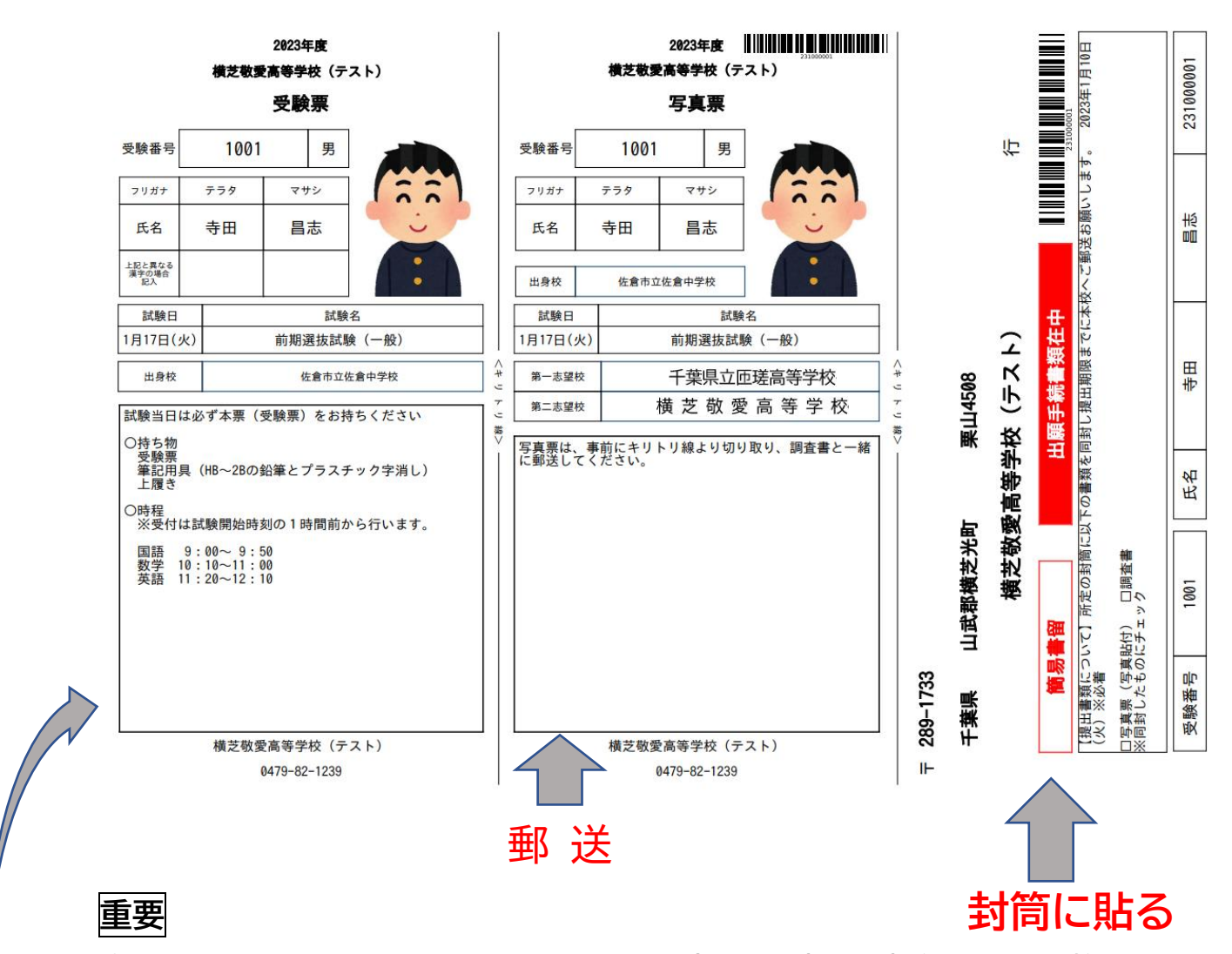

① A 4 3 3 (白の普通紙) で印刷し、受験票、写真票、宛名票を切り離します。

② 簡易書留で郵送するものは2つです。

※調査書

※写真票…写真を貼る(又はアップロードデータを使用する)

(封筒の大きさは、長形3号又は角形2号)

- ③ 受験票は試験日当日持参してください。
- ④ 写真はカラー印刷で最近3ケ月以内に撮影したもの。縦4cm×横3cm。 アップロードした場合は、選択した写真が表示されます。
- ★郵送された出願書類は、本校でバーコードを読み取り受付完了となります。 受理されましたら、到着完了メールが届きます。

横 芝 敬 愛 高 等 学 校

以上で、インターネット出願は完了です。

### 横芝敬愛高等学校 受験票印刷マニュアル

#### ◎自宅にプリンタが無い場合は、<u>コンビニエンスストアでプリントアウト</u>をお勧めします。 受験票印刷画面をご覧ください。

### 手順①

〇下記画面上の赤枠にある、「受験票」という水色のボタンをクリックしてください。

|                                                                                                    | 局等字校                                                                                                    |                                        |                                                   |                                                  | 和发更 态明合情和发更            | 甲心腺溢     |    |
|----------------------------------------------------------------------------------------------------|----------------------------------------------------------------------------------------------------|----------------------------------------|---------------------------------------------------|--------------------------------------------------|------------------------|----------|----|
|                                                                                                    | さんのマイペー                                                                                                    | <i></i>                                | ×                                                 |                                                  |                        |          |    |
| 申込履歴・配信                                                                                                    | メールを確認する                                                                                                    |                                        |                                                   |                                                  |                        |          |    |
| _                                                                                                    |                                                                                                    |                                        |                                                   |                                                  |                        |          |    |
| お知らせ                                                                                                    |                                                                                                    |                                        |                                                   |                                                  |                        |          |    |
| 【受験票の写真に                                                                                                    | :DNT]                                                                                                    |                                        |                                                   |                                                  |                        |          |    |
| 写真貼付欄に顔写                                                                                                    | 滇(縦4 cm×横3 cm)を貼付し                                                                                                    | てください。またに                              | は、 画面上の青ボタンより<br>ます                               | 鱈写真データをアップ□                                      | コードしてください。             |          |    |
| ※願与具をアツノ                                                                                                    | ロートしていたたくと、今共の                                                                                                    | 加付力や要により                               | а <b>.</b> 9 .                                    |                                                  |                        |          |    |
| 「顔写古について                                                                                                    | 1                                                                                                    |                                        |                                                   |                                                  |                        |          |    |
| 1 最近3ヶ日                                                                                                    | .1<br> 以内撮影(カラー・白里可)                                                                                                    |                                        |                                                   |                                                  |                        |          |    |
| 1. 最近3ヶ月<br>2. 正面上半身                                                                                                    | ・<br> 以内撮影(カラー・白黒可)<br> 脱帽(縦4cm×横3cm)                                                                                                |                                        |                                                   |                                                  |                        |          |    |
| 1.最近3ヶ月<br>2.正面上半身                                                                                                    | 4<br>以内撮影(カラー・白黒可)<br>脱帽(縦4 cm×横3 cm)                                                                                                |                                        |                                                   |                                                  |                        |          |    |
| 1. 最近3ヶ月<br>2. 正面上半身<br>2. 加雨加雪点を確認                                                                                                    | (以内撮影(カラー・白黒可))<br>)脱帽(縦4cm×横3cm)<br>                                                                                                |                                        |                                                   |                                                  |                        |          |    |
| 1.最近3ヶ月<br>2.正面上半身                                                                                                    | (以内撮影(カラー・白黒可)<br>脱帽(縦4 cm×横3 cm)<br>思ノ変更する方はこちら                                                                                     |                                        |                                                   |                                                  |                        |          |    |
| 1. 最近37月<br>2. 正面上半身<br>潮用的与点を確認                                                                                                    | - (J)内場影(カラー・白黒可)<br>(脱増(縦4cm×横3cm)<br>3/変更する方はごちら                                                                                   |                                        |                                                   |                                                  |                        |          |    |
| 1. 最近3ヶ月<br>2. 正面上半身<br>開開前与真を確認<br>申込履歴                                                                                                    | が<br>(人)の場影(カラー・白黒可)<br>激増(縦4cm×損3cm)<br>化変更する方はごちら                                                                                  |                                        |                                                   |                                                  |                        |          |    |
| <ul> <li>(2015年月に300日)</li> <li>1. 最近305月</li> <li>2. 正面上半身</li> <li>(2015年月)</li> <li>(2015年月)</li> <li>(</li></ul>  | (小内規影(カラー・白黒可))<br>激弾(縦4cm×模3cm)<br>が変更する方はごちら<br>入試区分                                                                               | 申込日                                    | 支払方法                                              | 入金情報                                             |                        | 受餘票      |    |
| <ul> <li>(1) - 最近3ッテ月</li> <li>2) 正面上半身</li> <li>(2) 市面上半身</li> <li>(2) 市面上半身</li></ul> | (以内規則)(カラー・白黒可))<br>)<br>)<br>)<br>)<br>)<br>)<br>)<br>(小党更する方はごちら)<br>)<br>)<br>)<br>)<br>)<br>)<br>)<br>)<br>)<br>)<br>)<br>)<br>) | <b>申込日</b><br>11月7日                    | 支払方法<br>クレジットカード                                  | 入金情報<br>決済充了(11月7日                               | ) 申以總經                 | 受缺票      | 校票 |
| (1. 最近3ッ月<br>2. 正面上半身<br>(2) 中込履歴<br>申込履歴<br>231000001                                                                                                    | (小内規影(カラー・白黒可))<br>謝想(彼4cm×根3cm)                                                                                                    | <b>申込日</b><br>11月7日                    | <b>支払方法</b><br>クレジットカード                           | 入金情報<br>決済充了(11月7日                               | ) 中込織總                 | <u></u>  | 续票 |
| <ul> <li>(1) - 最近3ッテ月</li> <li>2) 正面上半男</li> <li>(加田前に)日本の部</li> <li>申込履歴</li> <li>申込爾母</li> <li>231000001</li> </ul>                                                                                                    | (小内規影(カラー・白黒可))<br>謝想(彼4cm×根3cm)                                                                                                    | <b>申込日</b><br>11月7日                    | <b>支払方法</b><br>クレジットカード                           | <b>入金情報</b><br>決済充了(11月7日                        | ) 中込線總                 | 受験票<br>- | 装票 |
| <ul> <li>(1) - 最近3ッテ月</li> <li>2) 正面上半男</li> <li>(加田前5百万公元)</li> <li>申込履歴</li> <li>申込用器</li> <li>申込番号</li> <li>231000001</li> </ul>                                                                                                    | (小内規影(カラー・白黒可))<br>謝想(縦4 cm×損3 cm)<br>ど(変更する方はごちら<br>入試区分<br>和期選抜試験(一般)<br>1 つの                                                      | <b>申込日</b><br>11月7日<br>DXールアドレスで       | <b>支払方法</b> クレジットカード<br>双子など複数名の出場を               | 入金情報<br>決済充了(11月7日<br>行う場合、                      | ) 申込確認                 | 受缺票<br>- | 续票 |
| <ul> <li>(1) - 最近3ッテ月</li> <li>2) 正面上半男</li> <li>(加田前5百万万元)</li> <li>(加田前5百万万元)</li> <li>(中込履歴</li> <li>申込爾歴</li> <li>申込番号</li> <li>(231000001)</li> </ul>                                                                                                    | (小内規則(力ラー・白黒可))                                                                                                    | 申込日<br>11月7日<br>0メールアドレスで<br>5上メニューの「あ | 支払方法<br>クレジットカード<br>、 双子など複数名の出職を<br>騒音情報変更」をクリック | <b>入金情報</b><br>決済充了(11月7日<br>行う場合、<br>し、志願者を追加して | ) <u>中込確認</u><br>ください。 | 受験票      | 校票 |

〇下記画面上の赤枠にある、「コンビニエンスストアでプリントする方はこちら」を クリックしてください。

| <sup>学校运人 長戸路学鋼</sup><br>ズ横芝敬愛高等学校                                                                                                    |                                                    | 71ページ                    | ログイン信報変更 | 志願者情報変更 | 申込履歴 ログアウト |
|----------------------------------------------------------------------------------------------------|----------------------------------------------------|--------------------------|----------|---------|------------|
| 受験票(申込番号:231000001)                                                                                                    |                                                    |                          |          |         |            |
| 試験情報                                                                                                    |                                                    |                          |          |         |            |
| 入試区分                                                                                                    | 前期選抜試験 (一般)                                        |                          |          |         |            |
| 試験名 · 試験日                                                                                                    | 前期選抜試験(一般) 1                                       | 月17日                     | [ 1001 ] |         |            |
| ダウンロード<br>受験票PDFをダウンロードします。<br>プラウザ上でPDFを開き印刷を行うと、野線が消えたり、<br>PDFを保存した後は、AdobeReaderを利用して表示・印<br>AdobeReaderを訪持ちでない方は以下リンクよりダウン<br>の<br>くに Mable<br>ダウンロードできない方はこちら | 、レイアウトが崩れる場合は<br>劇を行ってください。<br>ロードし、インストールし<br>「受検 | があります。<br>てください。<br>栗」表示 |          |         |            |
| コンビニエンスストアでプリントする方はごちら                                                                                                    | 戻る                                                 | ログアウト                    | ]        |         |            |

### 手順2

#### 〇手順① 「コンビニエンスストアでプリントする方はこちら」</u>をクリックすると、 「<u>受験票の予約へ」</u>という紫色のボタンが表示されるので、クリックしてください。

| プリント予約                                                                                                    |
|----------------------------------------------------------------------------------------------------|
| 受験票PDFをコンビニエンスストアで印刷するためのプリント予約をおこないます。<br>(画面上からダウンロードできる受験票PDFと同一の内容です)                                                                                 |
| 本申込番号について、予約済みの書類がある状態で新規プリント予約をおこなうと、<br>予約済みの書類は無効となり、新規に予約した書類で上書きされます。<br>予約済みの書類がある場合は、事前に印刷してから新規に予約してください。<br>予約した書類の印刷期限は、プリント予約翌日の23時59分までとなります。 |
| 「受験票」の予約へ                                                                                                    |
| 戻る ログアウト                                                                                                    |

#### 〇その後、下記画面の赤枠内にある<u>利用したい店舗を選択してください</u>。

| プリント予約 (店舗選択)                          |  |
|----------------------------------------|--|
|                                        |  |
|                                        |  |
| 印刷するコンビニエンスストアを選択してくたさい。<br>○ セブン-イレブン |  |
| ○ ローソン<br>○ ファミリーマート                   |  |
| ○ ポプラ                                  |  |
|                                        |  |

戻る

次へ

手順③

Oプリント規約に同意の上、予約をしてください。

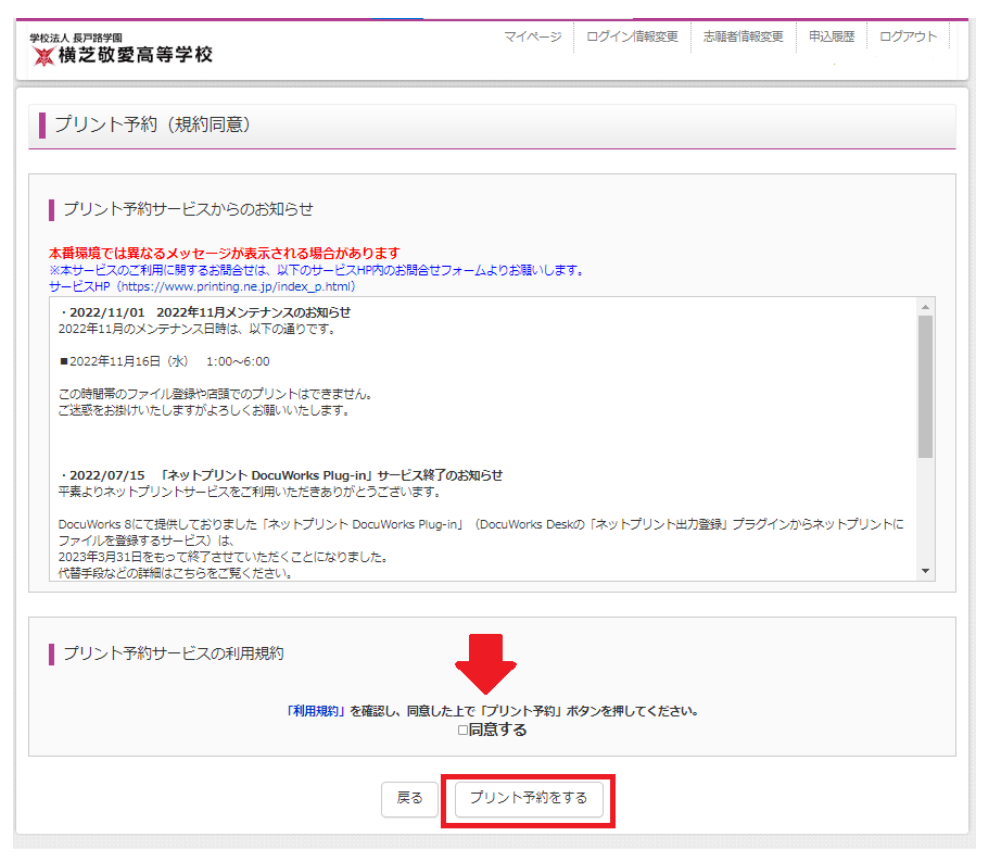

O最後に予約をしたコンビニエンスストアで、予約番号をもとにプリントアウトをしてください。

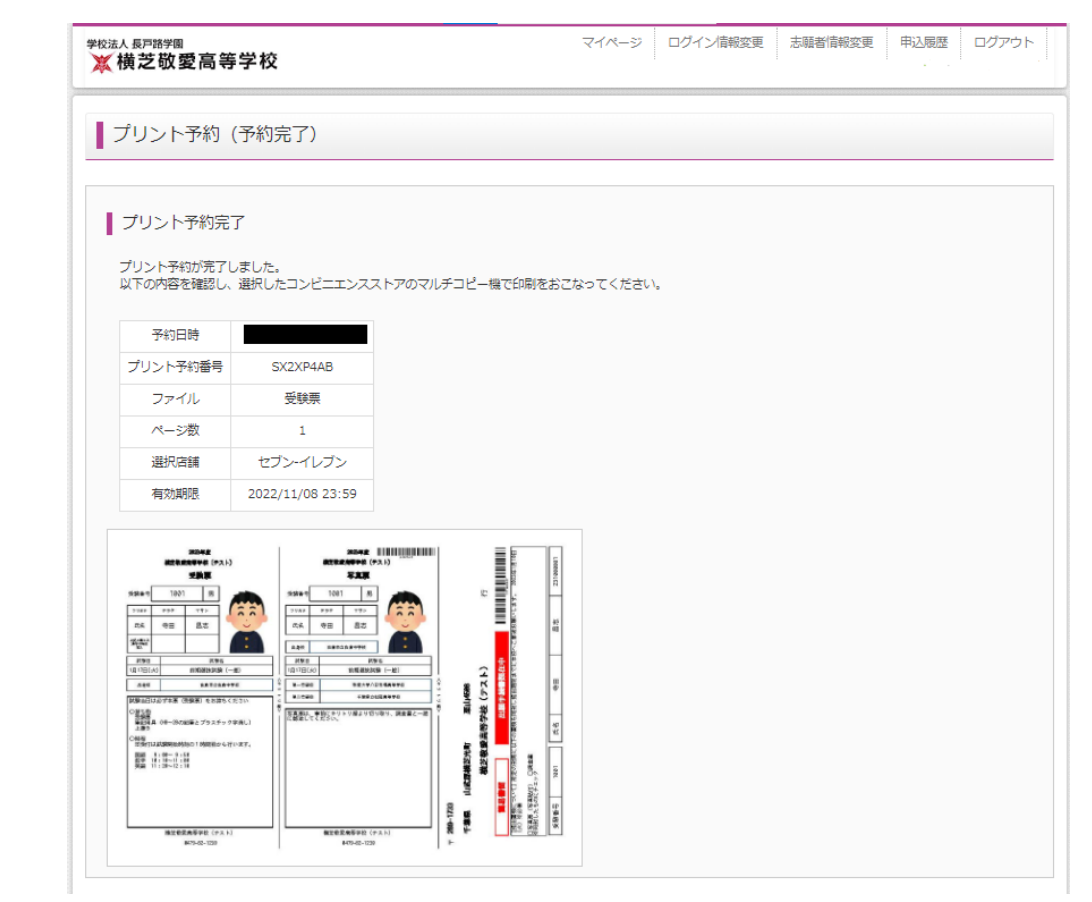

※今回の上記手順はセブンイレブンのネットプリントを参考にさせてもらいました。 もし他のコンビニエンスストアでネットプリントしたい場合は下記の URL、または QR コードを読み取ってください。

https://www.mirai-compass.jp.net/print\_guide/

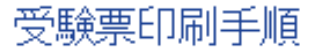

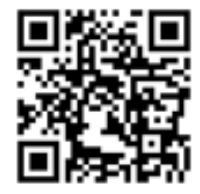

合否サイトの案内

○本校 HP の合否サイトにて 10 時から合格発表をします。

発表日当日の手順を説明します。

### 本校 HP の T O P ページに下記バナーを設置しますので、バナーを クリック。 合格発表サイトはこちら

- ②合否サイトで、「前期選抜試験(一般)」または「前期選抜試験(推 薦)」を選択し、「結果を見る」をクリック。
- ③ログイン ID には受験番号を、パスワードには生年月日を入力して 合否の確認をしてください。

(入力例) 2009 年 12 月 7 日→20091207